# MyLibrary を利用した文献取り寄せ申し込み 2019

MyLibrary にログインしたまま医中誌 Web・PubMed【東邦版】などのデータベースを 経由して文献複写を申し込むと、論文タイトル、著者名などが自動的に入力されます。 今回はこの便利な使い方についてご紹介します。

# 【①文献情報を手入力して論文を取り寄せる】

# I. MyLibraryにログインするには

メディアセンターの HP(https://www.mnc.toho-u.ac.jp/mc/)右上の青い「MyLibrary ログイン」 ボタンをクリックしてログインをすると, OPAC の画面が表示されます。自宅からもご利用できます。

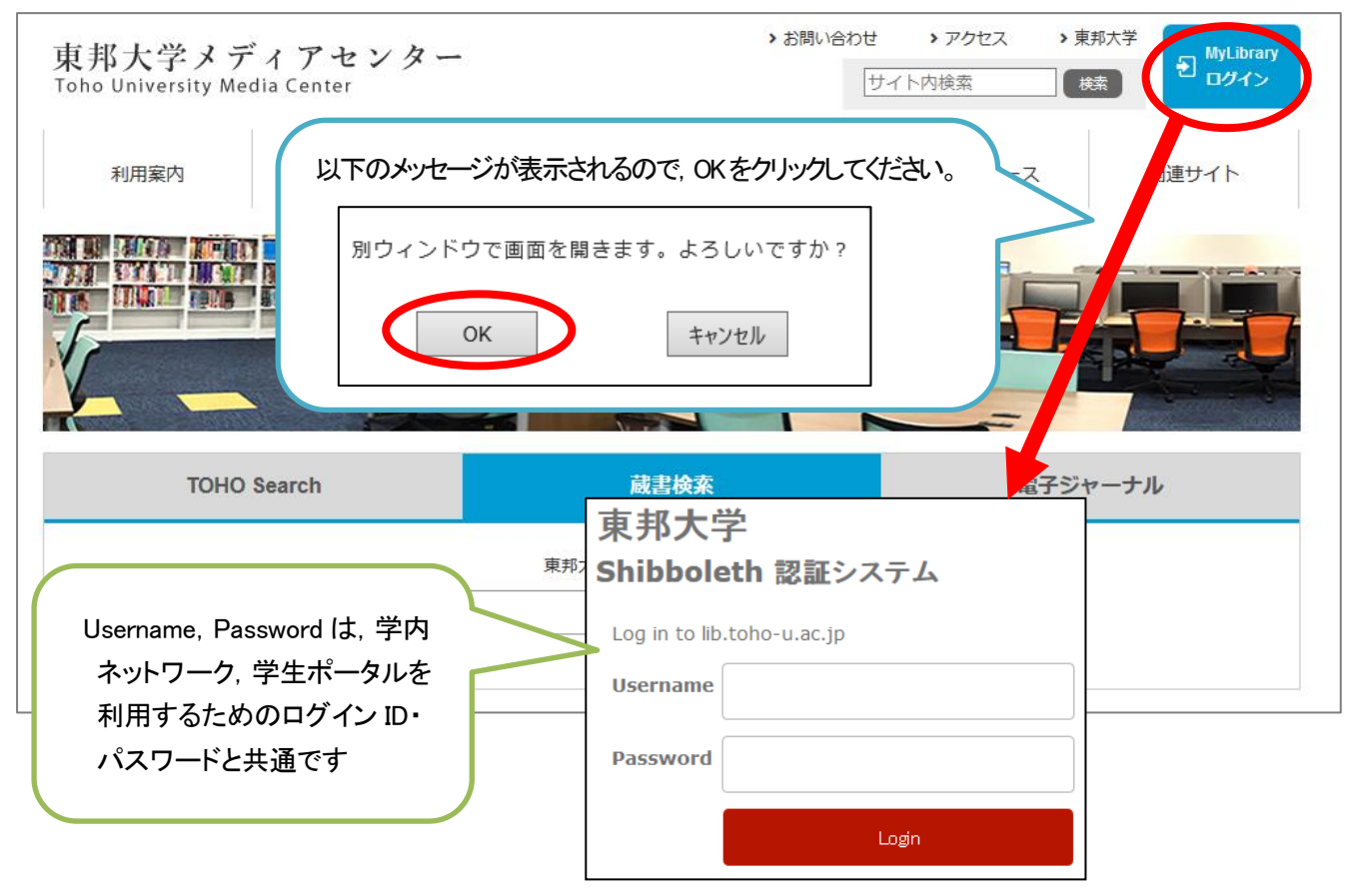

# II. 文献取り寄せ申し込み画面へのアクセス

OPAC のページで、「文献複写依頼」をクリックし、文献の情報や依頼者の情報などを入力します。 他大学の図書館から図書の現物を取り寄せたい場合は、「図書貸借依頼」から同様に申し込みができます。

| 利用者サービス | <mark>ジステム</mark> メンテナンスに伴うOPACお。<br>ちっと見る | <u>た75MyLibraryの第</u> 04/04 17:00 |
|---------|--------------------------------------------|-----------------------------------|
| 利用状況の確認 |                                            |                                   |
| ブックマーク  | ▲ 利用状況の確認                                  |                                   |
| お気に入り検索 | 東邦大学メディアセンター から とほにや                       | ん さんへのお知らせ                        |
| 新暦アラート  | 図書館からの通知はありません。                            |                                   |
| 文献複写依頼  | 借りている資料 0冊                                 | 文献取り寄せ申し込み画面の入力方法については、           |
| 因書貸借依頼  | 延滞資料はありません。                                | 3ページをご覧ください                       |
| 新規購入依頼  | 予約をしている資料 0件                               |                                   |

# 【②論文検索データベース経由で論文を取り寄せる】

# I. データベースで検索し, 取り寄せたい文献の Link@東邦大学 アイコンをクリック

医中誌 Web や PubMed【東邦版】で検索し、全ての検索結果についてくる「Link@東邦大学」アイコンを クリックしてください。

※PubMed【東邦版】:東邦専用のPubMedアドレスです。メディアセンターHPからアクセスしてください。

https://www.ncbi.nlm.nih.gov/pubmed?otool=ijptoholib

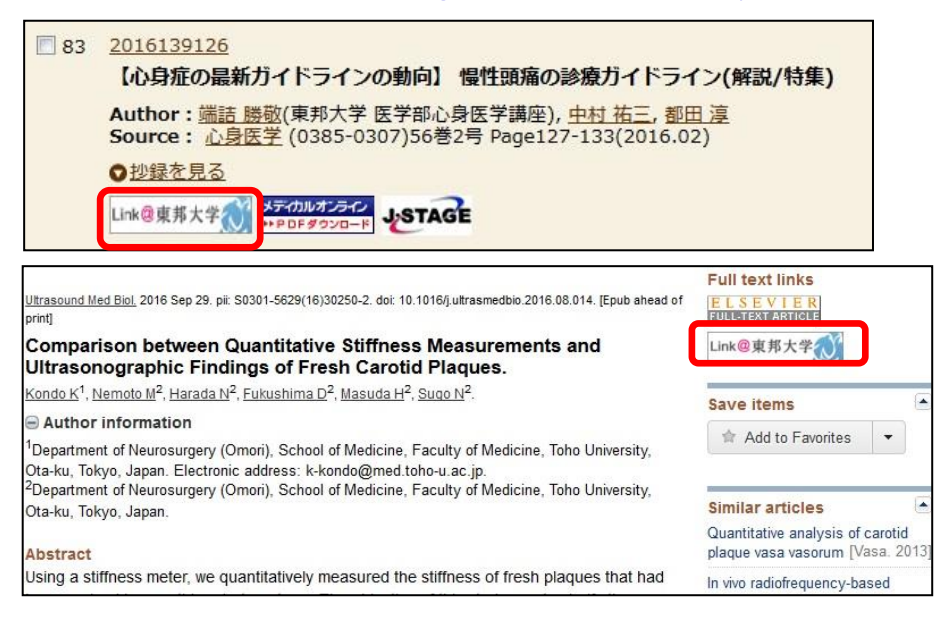

# Ⅱ. 電子ジャーナルを利用する

電子ジャーナルの契約がある場合,電子ジャーナルがあるときは,画面の左側が電子ジャーナルのページに なりますので,そのまま PDF をダウンロードしてください。学外からアクセスしている場合,Shibboleth で のログインが必要な電子ジャーナルもあります。

左側に電子ジャーナルが表示されず「このリンクをクリックして、選択されたリソースを新しいウィンドウで 開いてください。」と表示された場合、文字をクリックするとその場で電子ジャーナルをご利用できます。 それ以外のエラーの場合は、お問い合わせください。

| メディカルオ<br>Medical Online                                                      | の<br>まの1791<br>ンライン             |                                            | ►isU         | めての方へ トヘルブー       | Link@東邦大学〇〇 0                                                                                                    |
|-------------------------------------------------------------------------------|---------------------------------|--------------------------------------------|--------------|-------------------|----------------------------------------------------------------------------------------------------|
| ホーム                                                                           | 文献                              | 電子書籍                                       | くすり          | プロダク              | 画面リニューアルしました→詳しくはこちら                                                                                                    |
| 最新情報-特集                                                                       | ライブラリサービス                       | E-Books                                    | 医囊品検索        | 医療機能・装置サー         | 【心身症の最新ガイドラインの動向】 慢性頭痛の                                                                                                    |
| キーワード検索                                                                       | ▼ タイトルで探す                       | ▶ 分野で招                                     | け ▶ 配信学会     | ・出版社で探す           | 診療ガイドライン                                                                                                    |
| ホーム > 文献 > バックナン                                                              | /(-                             |                                            |              |                   | 著者: 端詰,勝歌<br>ジャーナル:心身医学                                                                                                    |
| ▶ 文献+#★                                                                       |                                 |                                            | 20 • 件ずつ     | 表示 接索             | ISSN: 0385-0307<br>日付: 2016/02                                                                                                |
|                                                                               | + <del>*</del> - * 15           |                                            |              |                   | 巻:56 号2 ページ:                                                                                                    |
|                                                                               | 土忌寧場                            |                                            |              |                   | 127-135                                                                                                    |
| 1                                                                             |                                 |                                            |              |                   | 文獻詳細 ▼                                                                                                    |
| パックアノハー:心身                                                                    | 医子                              |                                            |              |                   | 論文の情報が表示されます                                                                                                    |
|                                                                               | ※特定の<br>心身医学<br>56巻 2年          | 雑誌を書号まとめて大量に<br>芝                          | ダウンロードすることは菜 | 止しております。<br>次の号 ≫ | <ul> <li>○ リソース</li> <li>メディカル*オンライン () ▲</li> <li>雑誌のページへ</li> <li>契約・収録範囲: 1997 - 現在</li> <li>他にち利用可能なリソースがあります。</li> </ul> |
| from 1                                                                        | 慢性頭痛の                           | 診療ガイドライン                                   |              |                   | 別のソースを密照                                                                                                    |
| R172:<br>日本心身医学会<br>ISSN:<br>0385-0307                                        | 端詰勝敬*, 中<br>*東邦大学医判<br>心身医学 56( | 4村祐三, 都田淳<br>学部心身医学講座<br>2): 127 -133 2016 |              |                   |                                                                                                    |
| <ul> <li>         ・ 投稿規程         ・ 書籍の購入         ・ パックナンパーリフト     </li> </ul> | 【アブストラ<br>【全文ダウン                | クト]<br>ロード(4.86MB)]                        |              |                   | 文気取るせ<br>お問い合わせ先<br>被引用回数・抄録・関連論文をチェック                                                                                        |
| ・ 分野別リストへ                                                                     |                                 |                                            |              | _                 | Google Scholar                                                                                                    |

「この論文は Pay Per View (PPV)対象誌です。」というメッセージが表示された文献は、1回利用する (論文全文を画面に表示する)ごとに 2,000 円程度の料金が徴収される契約です。抄録を読んで必 要な論文のみご利用ください。現在、費用はメディアセンター予算でまかなっております。

#### Ⅲ. 文献を取り寄せる

電子ジャーナルの契約がない場合,冊子体の所蔵の有無と,青い「文献取り寄せ」のボタンが表示されま す。文献の取り寄せを希望する場合は「文献取り寄せ」ボタンから申し込みをします。

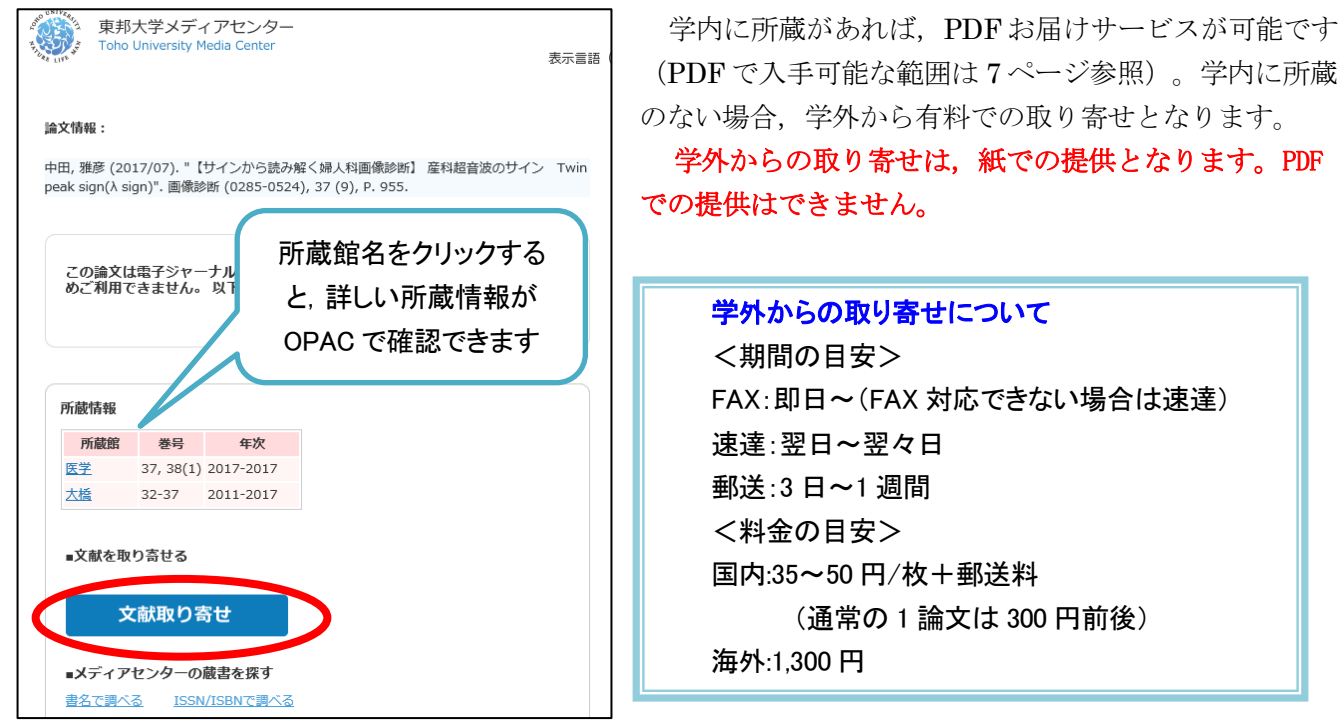

# <u>IV. ログインする</u>

「文献取り寄せ」をクリックし、ログインをすると、「学内所蔵確認画面」と、文献複写取り寄せ申し込み画 面が表示されます。(既にログインをしている場合は、ログイン画面は表示されません)。

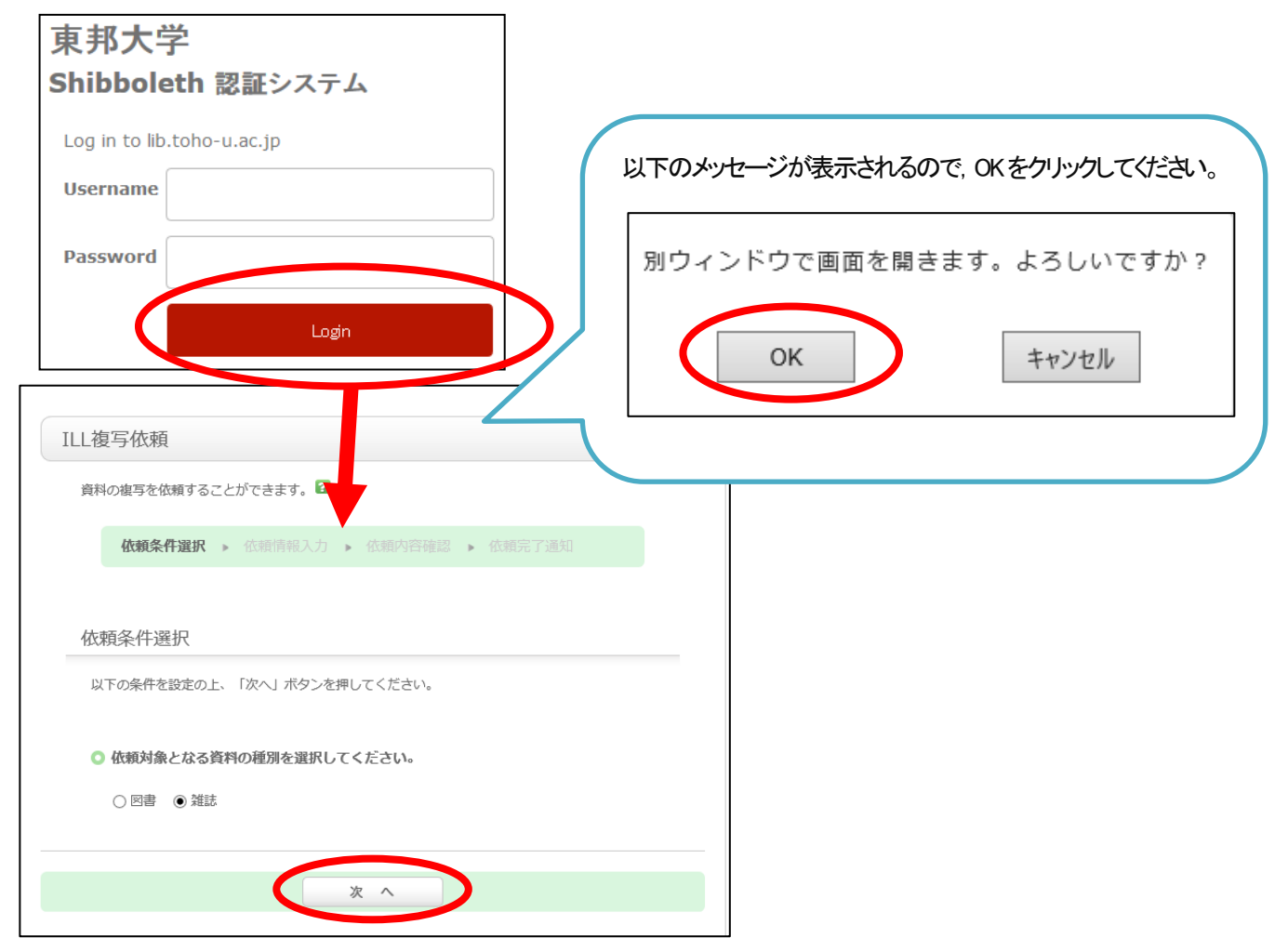

### <u>V. 申し込み情報の入力</u>

「文献複写依頼」で入手したい資料の種別(図書か雑誌か)を確認し,「次へ」をクリックすると,情報を入力 する画面が表示されます。以下の項目を入力・確認してください。

#### 1. 資料情報

論文検索データベース経由でのお申込みでは、資料情報が自動的に入力されますので、ご確認ください。複数 の文献を取り寄せする場合は、1論文ずつお申し込みください。

| 論文名:【精神医学症候群(第2版)-発達阿 | 章害・統合失調症・双極性障害・抑うつ障害-】統 |
|-----------------------|-------------------------|
| 論文著者名:相川 さやか          |                         |
| * <b>タイトル</b> :日本臨床   |                         |
| 巻号:[別冊(精神医学症候群i)      | ISSN: (00471852         |
| 出版者:                  |                         |
| ページ: (304-307         | 出版年(西暦): 2017           |
| CODEN :               | LCCN :                  |
| 書誌典拠:                 | 所蔵典拠:                   |

#### 2. 依頼者情報

普段お使いでない E-mail アドレスが表示されている場合は、連絡がとりやすいアドレスに変更してください。 PHS や内線など E-mail 以外の連絡をご希望の場合は、「5. 通信欄」の備考にご記入ください。

※E-mail 以外の連絡をご希望の場合は, PDF での文献提供はできません。紙でのお渡しとなります。 (料金:モノクロ 20 円,カラー60 円)

| 2. 以下の依頼者情報を入力(確認)してください。                                                        |
|----------------------------------------------------------------------------------|
| 所属部署:医学メディアセンター 氏名:とほにゃん 太郎 依頼件数:0件                                              |
| ・連絡先を選択してください。<br>E-mail以外の連絡先をご希望の方は、下部の「備考」にご記入ください。                           |
| ○ E-mail: tarou.tohonyan@mnc.toho-u.ac.jp ▼<br>● ※E-mailの変更: (123456789@XXXX.com |
| ※E-mail(確認):                                                                     |

#### 3. 依頼情報

・サービス種別

複写ご依頼の場合は「複写」になっていることをご確認ください。(現物貸借の場合は「貸借」が表示され ます。)

・学外取寄

学内に提供可能な資料を所蔵している場合は、スキャンして PDF で提供いたします(無料)。 学内に所蔵がなく、学外他館からメディアセンターに取り寄せをする際の、送付方法をお選びください。 ※FAX 送信許諾が得られない著作物等を FAX で希望された場合、速達での取り寄せとなります。

・受取館

文献の受取を希望する館をお選びください。

・カラーコピー

カラーページの複写をカラーで希望する場合は、「希望する」をお選びください。 ※FAX での取り寄せを希望する場合、「希望する」を選んでいただいていても、カラーでご提供できない 場合がございます。 ・入手範囲

ご希望の入手範囲をお選びください。

| <ol> <li>以下の依頼情報を入力(確認)してください ※可能な限り学内から無料PDFで取り寄せます。 印刷物による受取を希望される方は通信欄にそ (モノクロ20円/枚,カラー60円/枚)</li> <li>※許諾が得られない著作物をFAXで希望された場 取り寄せにかかる日程の目安はこちらからご確</li> </ol> | の旨ご記入ください<br>合、速達での取り寄せとなります。<br>認ください。 |
|----------------------------------------------------------------------------------------------------|-----------------------------------------|
| 資料種別: <b>雑誌</b>                                                                                                    | サービス種別:複写                               |
| 学外取寄: 普通郵便 🗸                                                                                                    |                                         |
| 受取館: 医学                                                                                                    | 申込日:2018/1/24                           |
| カラーコピー: () 希望する ) ⑥ 希望しない                                                                                                    |                                         |
| <ul> <li>○ 学内のみ</li> <li>③ 国内のみ</li> <li>○ 海外まで</li> <li>○ 無料の場合のみ</li> </ul>                                                                                      | よくご確認の上、ご依頼ください。                        |
|                                                                                                    |                                         |

#### 4. 支払方法

「私費」か「公費(研究費)」を選択してください。「公費(研究費)」を選択すると、「予算選択」ボタンが 表示されますので、クリックして予算条件の選択画面を開き、予算を選択してください。

※学内プロジェクト研究費,文科省科研費につきましては,立て替え払いとなりますので「私費」をご選択ください。 文部科学省科学研究費を使用される場合は,「5.通信欄」の備考にご記入ください。

|    |             |        |        |       | 4. 以  | 下の支払方済       | 去を入力(そ           | 確認)してください。 |
|----|-------------|--------|--------|-------|-------|--------------|------------------|------------|
|    | 予算条件の選択     |        |        |       | 3     | 支払区分:()<br>@ | ) 私費<br>) 公費 🛛 🗑 | 开究費 ✔      |
|    | 以下の条件を設定の上、 | 「決定」ボタ | ンを押してく | ಕೆಕು. | 1     | 使用予算:谨       | 訳してくた            | ごさい 予算選択   |
|    | ◎ 以下の一覧より、  | 費用の支払を | 行う予算を道 | 観して下さ | 610   |              |                  |            |
| 選択 | 予算名称        | 当初予算額  | 実行予算額  | 発注累計額 | 検収累計額 | 支払累計額        | 予算残高             |            |
| ۲  | ☆教室研究費(医学)  | 0      | 0      | 0     | 0     | 0            | 0                |            |
|    |             |        | 決気     |       |       |              |                  | -          |

## 5. 通信欄

連絡事項がある場合、「備考」にご記入ください。

例:・学内に所蔵がある資料や、電子ジャーナルが利用可能な文献も PDF ではなく印刷してほしい

- ・文献が到着したら、PHS●●番に連絡が欲しい
- ・代表者名〇〇で文科省科研費を利用したいなど

| 5. 通信欄 |                                  |
|--------|----------------------------------|
| 備考:    |                                  |
|        | (例:印刷しておいてほしい,PHS:●●番まで連絡ほしい,など) |

5

### <u>VI. 文献の受取</u>

①学外や学内からの紙の文献の受取

ご指定いただいた連絡方法で連絡しますので,連絡がありましたらお早めにカウンターまでお越しください。 (私費の場合は現金が必要です。)文献の受取は、代理の方でも構いません。

②PDF の利用

PDF の準備ができ次第,メールにて専用 URL をお知らせします。メールをお送りしてから 20 日間, PDF の ダウンロードが可能です。期限内に,ご自身でダウンロード・印刷等を行って下さい。

MyLibrary からも、URL を確認・アクセスすることができます。

#### MyLibrary での文献申込状況の確認

i. メディアセンターのトップページ右上にある青色の「MyLibrary ログイン」ボタンをクリックし, ログイン します。

| <b>車</b> 邦大学メテ     | シアヤンター     |        | > お問い合わせ  | > アクセス > | 東邦大社 MyLibrary |
|--------------------|------------|--------|-----------|----------|----------------|
| Toho University Me | dia Center |        | サイ        | ト内検索     | 検索 セリアイン       |
| 利用案内               | 学外の方の利用    | 調べる・探す | 入手する・申し込む | 電子リソース   | 関連サイト          |
|                    |            |        |           | 11       |                |

ii. 「利用状況一覧」で受け取り可能(PDF含め)な文献が確認できます。詳しく知りたいときは、「複写依頼一 覧へ」をクリックしてください。

| 袳 | 複写依頼                    |     |            |                   |      |         |  |  |  |  |  |
|---|-------------------------|-----|------------|-------------------|------|---------|--|--|--|--|--|
| : | 複写依頼をしている資料 2件 (受取可 1件) |     |            |                   |      |         |  |  |  |  |  |
|   | 状態                      | 申込館 | 申込日        |                   | 書誌事項 |         |  |  |  |  |  |
|   | 受取可                     | 医学  | 2018/01/24 | 日本臨牀 / 日本臨牀社 [編]. |      |         |  |  |  |  |  |
|   |                         |     |            |                   |      | 複写依頼一覧へ |  |  |  |  |  |

iii. 複写依頼一覧より,詳細を知りたい文献の「書誌事項」をクリックすると、「複写依頼詳細」が開きます。

| 複            | 複写依頼一覧 1件~2件(全2件【受取可1件】)                                                                                                    |     |     |            |      |      |      |                   |  |  |  |  |
|--------------|----------------------------------------------------------------------------------------------------|-----|-----|------------|------|------|------|-------------------|--|--|--|--|
| 1            | 利用状況一覧 🕨 複写依頼一覧                                                                                                    |     |     |            |      |      |      |                   |  |  |  |  |
| 複写(<br>  申込日 | 複写依頼状況を確認できます。また、依頼の取消、削除を行うこともできます。 2<br>┃申込日 ✔┃10件 ✔                                                                                                    |     |     |            |      |      |      |                   |  |  |  |  |
| No.          |                                                                                                    | 状態  | 申込館 | 申込日        | 申込種別 | 送付方法 | 合計金額 | 書誌事項              |  |  |  |  |
| 1            |                                                                                                    | 受取可 | 医学  | 2018/01/24 | 1    | EDDS | 0    | 日本臨牀 / 日本臨牀社 [編]. |  |  |  |  |
| 2            | 2     □ 謝絶 医学 2017/06/01     eDDS     電子情報通信学会技術研究報告. PRMU, パターン認識・<br>メディア理解 / 電子情報通信学会 [編] 96 (1-11)<br>(1996.5)- = Vol. 96, no. 40 (1996.5) 電子情報<br>通信学会 ,1996 |     |     |            |      |      |      |                   |  |  |  |  |

※「複写依頼詳細」の「図書館からの通知」では、PDFのダウンロード URL や、閲覧可能な電子ジャーナルの URL などが確認できます。内容はメールなどでお知らせしているものと同一です。

| 論文タイトル   | 相川 さやか "【精神医学症候群(第2版)-発達障害・統合失調症・双極性障害・<br>抑うつ障害-】 統合失調症スペクトラム障害および他の精神病性障害群 その<br>他の重要用語 精神病未治療期間"    |
|----------|----------------------------------------------------------------------------------------------------|
| 図書館からの通知 | <pre>Fhttps://mylibrary.toho-u.ac.jp/webopac/illsnd.do?id=IL1825XX &amp;fi le=img-1241409XX.pdfJ</pre> |

# 【学内資料 PDF お届けサービス】

お申し込みいただいた文献のうち,<u>学内所蔵資料に限り</u>, PDF ファイルで入手することができます。 なお,ご所属により, PDF で入手することができる資料の範囲が異なりますので,ご注意ください。

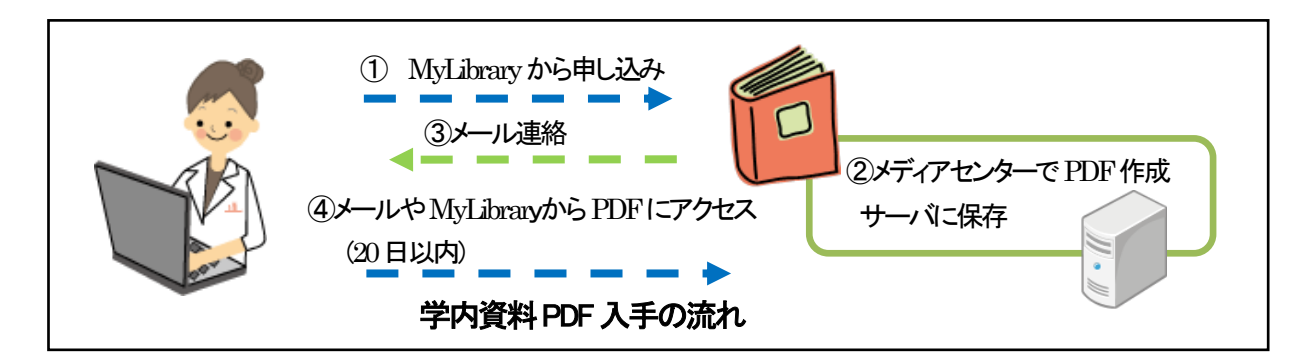

## 1. PDF で入手できる学内資料の範囲(所属別)

|             |             |                  |             | 資料0         | D所属先        |                 |
|-------------|-------------|------------------|-------------|-------------|-------------|-----------------|
|             |             | 医学メディア<br>センター本館 | 大橋病院<br>図書室 | 佐倉病院<br>図書室 | 看護学部<br>図書室 | 習志野メディア<br>センター |
|             | 本部·医学部·大森病院 | 0                | 0           | 0           | 0           | 0               |
|             | 大橋病院        | 0                | 0           | 0           | 0           | 0               |
| し<br>こ<br>記 | 佐倉病院        | 0                | 0           | 0           | 0           | 0               |
|             | 看護学部        | 0                | 0           | 0           | ×           | 0               |
| 1-4         | 薬学·理学·健康科学部 | 0                | 0           | 0           | 0           | ×               |

## <u>2. 利用方法</u>

学内に所蔵がある資料につきましては、特にご指定がなければ PDF にてご提供いたします。学内所蔵調 査と申込先の判断は受付後にメディアセンターで行います。所蔵資料の複写を PDF で用意でき次第、メ ールにてご連絡しますので、メールに記載の URL、または MyLibrary からアクセスしてください。

# 3. PDF ファイルについて

文献を見開きでスキャンします。カラーページがある文献は、カラーPDFで提供いたします。 お知らせした日から 20 日以内にご利用ください。期限後はアクセスできません。

# <u>4. 料金</u>

無料です。

PDF ファイル, 紙コピーの取り扱いについて メディアセンターが提供する複写物(PDF ファイル, 紙コピー) は, 著作権法により保護されています。 著作権法を遵守してご利用ください。

> 発行・問い合わせ先:医学メディアセンター本館情報サービス部門 内線 2449 medbunkencp@mnc.toho-u.ac.jp

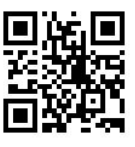